# V tabulce svátky klikneme na tlačítko Nový

# moje STRAVNÉ

# Nastavení ředitelského volna

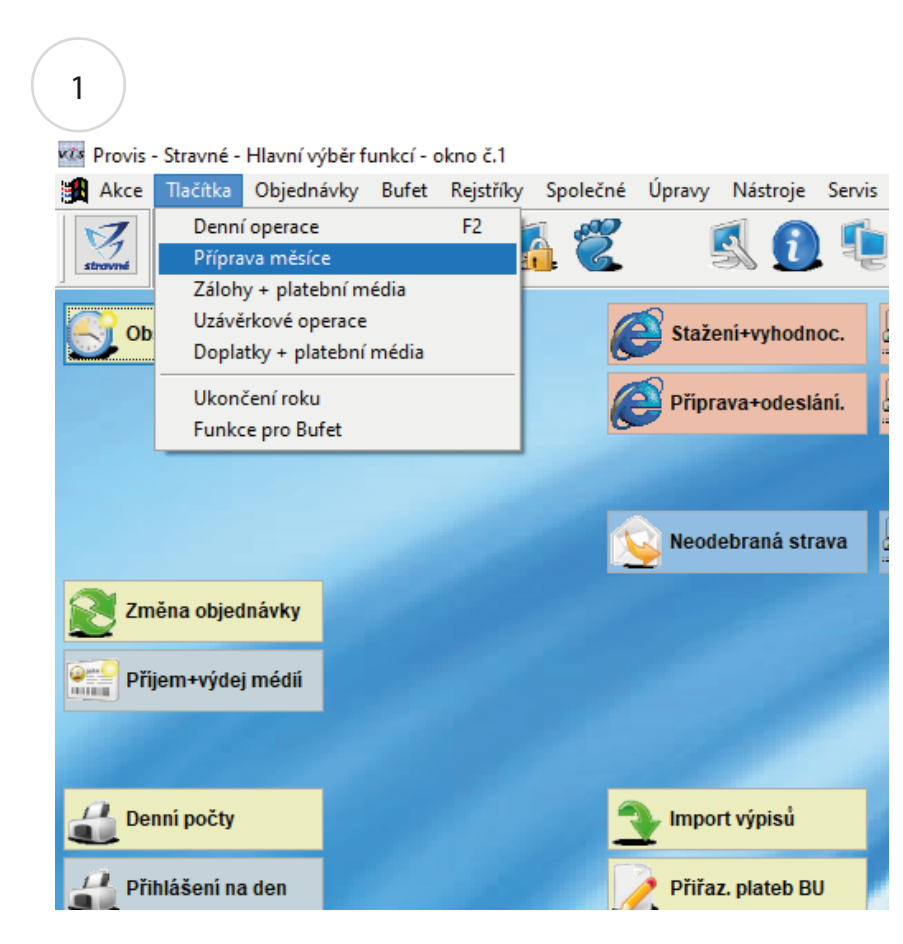

Nejprve provedeme zálohu dat programu stravné. Na ploše příprava měsíce.

# Klikneme na tlačítko Svátky

2

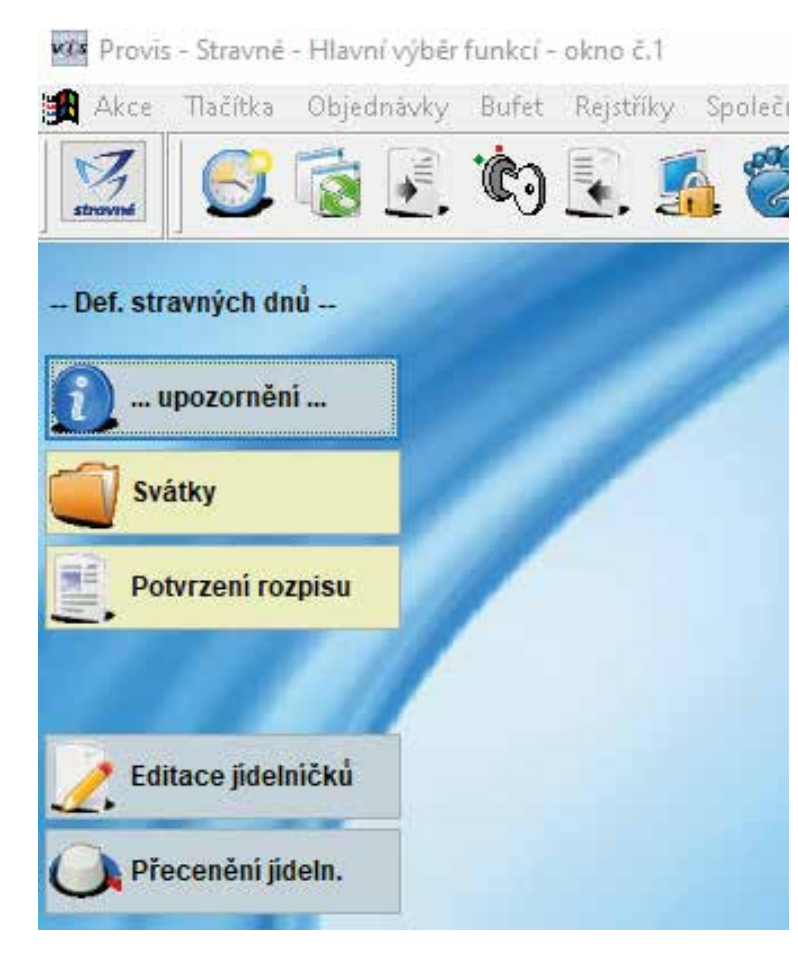

Pokud nemáme na ploše Příprava měsíce ikonu Svátky lze použít alternativní způsob Objednávky\Svátky a prázdniny

#### 🚾 Provis - Stravné - Hlavní výběr funkcí - okno č.1

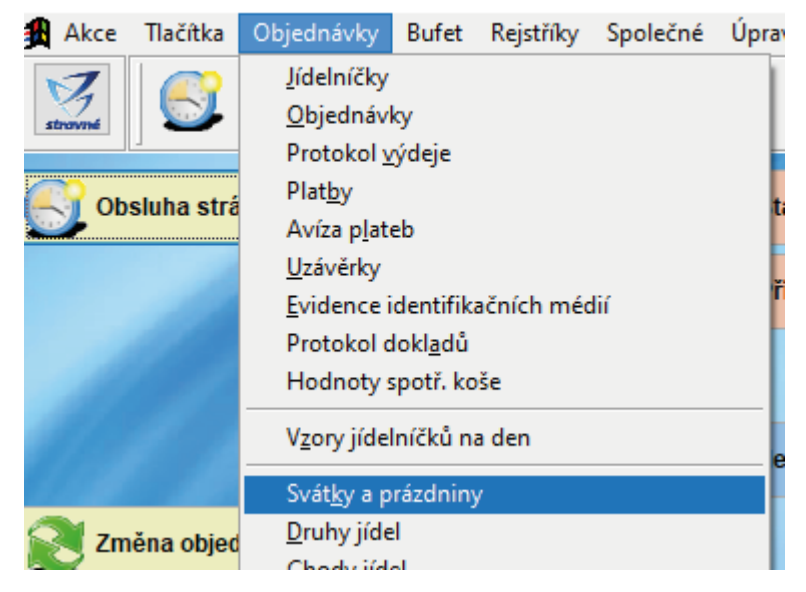

| vi       | s S   | vátk                 | y a              | prázo                | Ir |
|----------|-------|----------------------|------------------|----------------------|----|
| <b>:</b> | N     | lový                 | (                | Oprav                | а  |
|          | itron | 7<br>mé              |                  | 6                    |    |
| F        | orr   | nulá                 | ř                | Sezr                 | 1  |
|          | x     | Dati                 | Jm               | 1                    | ļ  |
|          |       | 17.0<br>18.0<br>29.1 | )8.<br>)8.<br>12 | 2021<br>2021<br>2021 |    |
|          |       | 30.1                 | 12.              | 2021                 | h  |
|          |       | 31.1                 | 12.              | 2021                 | ľ  |
|          |       |                      |                  |                      |    |
|          | <     |                      |                  |                      | 1  |
|          |       |                      | 1                |                      |    |
|          | No    | vý                   |                  | Opra                 | IV |
|          |       |                      |                  |                      |    |

Zadáme požadované datum v našem případě 25.9.2020

Vyplníme popis volno – libovolný text

Pokud pro některou kategorii budeme tento den vařit dole jí označíme v seznamu kategorií.

V případě že nevaříme pro nikoho necháme všechny kategorie neoznačené.

Příklad budeme vařit pro MŠ označíme kategorie MŠ.

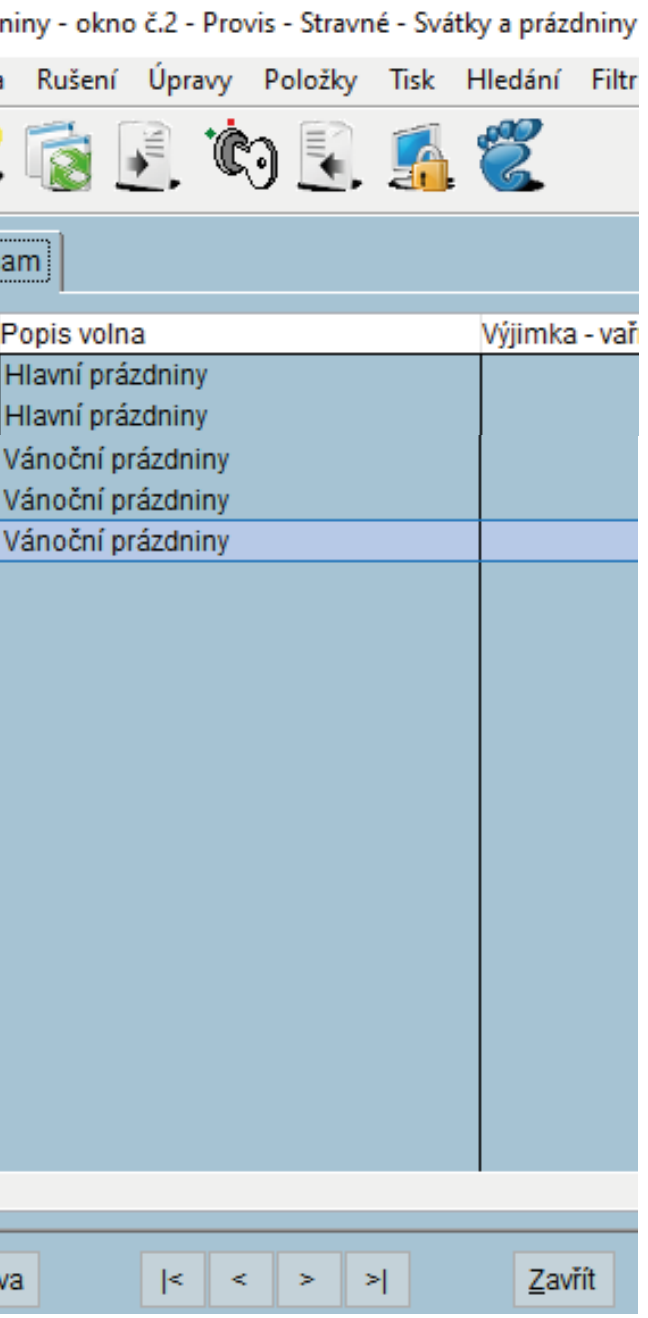

3

# Nyní klikneme na Uložit

| 2         |         | 8            | ٠.       | R) 💽 🛃 🌋                | 5  | 0 🔍 🗇 🖉 🖉                    |
|-----------|---------|--------------|----------|-------------------------|----|------------------------------|
| dání nové | evely   |              | 100      |                         |    |                              |
|           |         |              |          |                         |    |                              |
| Datu      | m: 25.0 | 9.20         | 20       |                         |    |                              |
| opis volr | a ředit | 0151         | é volno  |                         |    |                              |
|           |         | edge-ch      |          |                         |    |                              |
|           |         |              |          | and a state             |    |                              |
|           | vipini  | ry (r<br>7ai | Katenori | e Ponis                 |    |                              |
|           | 1       | 01           | BUFE     | Anonymni strávnik Butet | ^^ |                              |
|           | 15      | 01           | CELO     | SŚ celodenni bez ubyt.  |    |                              |
|           |         | 01           | CIZI     | cizi strávníci          |    |                              |
|           |         | 01           | DUCH     | dùchodci                |    |                              |
|           |         | 01           | INTE     | SS celodenní internát   |    |                              |
|           | H       | 01           | MS6      | MS 3-6 Int              |    |                              |
|           | -ř      | 01           | 9918     | ISS 15 a vice lat       |    |                              |
|           | H       | 01           | VAR      | podniky do várnic       |    |                              |
|           | 1.      | 01           | ZAM      | taméstnanci             |    |                              |
|           |         | 01           | ZAMS     | zaměstnanci MŠ          | 1  |                              |
|           | -2      | 01           | Z910     | Z\$ 7-10 let            |    |                              |
|           |         | 01           | ZS14     | ZS 11-14 let            |    |                              |
|           | H       | 01           | 2918     | 25 15 a vice (et        |    |                              |
|           | 11      |              | 200      | 20 0 101                |    |                              |
|           |         |              |          |                         |    |                              |
|           |         |              |          |                         |    |                              |
|           |         |              |          |                         |    |                              |
|           | 41      |              |          |                         |    |                              |
|           | H       |              |          |                         |    |                              |
|           | H       |              |          |                         |    | Označitvše                   |
|           | 4       | -            |          |                         |    | Zrušit označení              |
|           | Sarr    |              |          |                         |    | - Contraction of Contraction |

## Zobrazí se dotaz

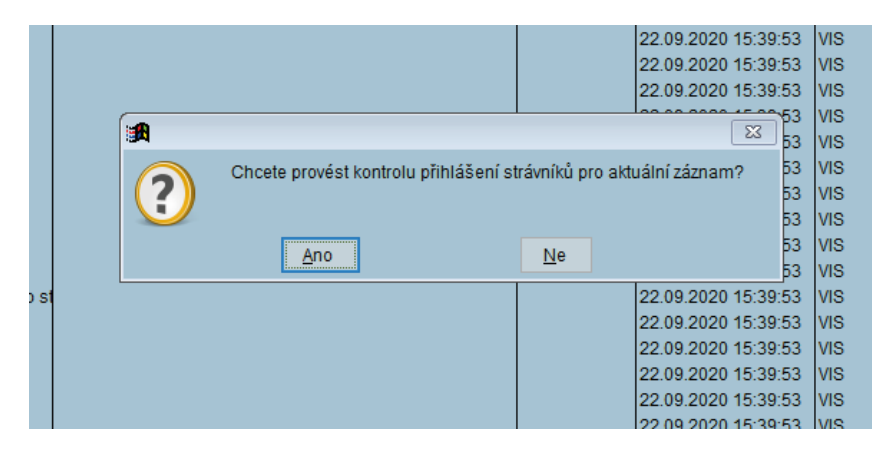

Klikneme na Ano, zobrazí se sestava

| r11                                                        | Prov                                                                                                    | //s = 5tra                                                                                                    | ivne - Svatky a pra:                                                                                                    | adniny - okno o         | -la                                                                                                    |                                                                                                    |                                                             |                                     |           |      |     |         |     |         |     |   |          |    |
|------------------------------------------------------------|----------------------------------------------------------------------------------------------------|----------------------------------------------------------------------------------------------------|----------------------------------------------------------------------------------------------------|-------------------------|----------------------------------------------------------------------------------------------------|----------------------------------------------------------------------------------------------------|-------------------------------------------------------------|-------------------------------------|-----------|------|-----|---------|-----|---------|-----|---|----------|----|
| Úp                                                         | ravy                                                                                                    | Progra                                                                                                    | um.                                                                                                    |                         |                                                                                                    |                                                                                                    |                                                             |                                     |           |      |     |         |     |         |     |   |          |    |
|                                                            | 3                                                                                                    |                                                                                                    | ] 🗋 🛃                                                                                                    | Ċ) 💽                    | 5                                                                                                    | Ű                                                                                                    |                                                             | S.                                  | Ð         | 1    | 4   | 2       |     | 0       | EAR |   | <b>)</b> | j. |
| 🙀 Kontrola přihlášených strávníků o prázdninách a svátcích |                                                                                                    |                                                                                                    |                                                                                                    |                         |                                                                                                    |                                                                                                    |                                                             |                                     |           |      |     |         |     |         |     |   |          |    |
| 0                                                          | iont:<br>Ibdol                                                                                                    | rola p<br>bi od                                                                                                    | 25.09.2020 d                                                                                                    | strávniků<br>do 25.09.2 | 0 pr                                                                                                    | ézdnin                                                                                                    | iách a                                                      | svát                                | cich      |      |     |         |     |         |     |   |          |    |
| 5                                                          | v.č                                                                                                    | Jaé                                                                                                    | 90                                                                                                    |                         | Kat.                                                                                                    | Datus                                                                                                    |                                                             | Druž                                | 1         |      |     |         |     |         |     |   |          |    |
|                                                            | 20,20,50 million million milli | 4 Dudit<br>4 Dudit<br>4 Dudit<br>4 Dudit<br>4 Dudit<br>4 Dudit<br>9 Dudit<br>9 Nov.<br>1 Pet:<br>1 Pet: | k Vladimir<br>sk Vladimir<br>sk Vladimir<br>sk Vladimir<br>sk Vladimir<br>sk Vladimir<br>sk Emil<br>sk Emil<br>sk Emil<br>sk Emil<br>sk Emil<br>sk Emil<br>sk Emil<br>sk Emil<br>sk Emil<br>svaky René<br>ruškové Karla<br>ruškové Karla<br>ruškové Karla<br>ruškové Karla<br>ruškové Karla<br>ruškové Karla<br>ruškové Karla<br>ruškové Karla<br>ruškové Karla<br>ruškové Karla<br>san David<br>san David<br>san David<br>san David<br>san David<br>san David<br>sek Josef<br>ruž Josef<br>ruž Josef<br>ruž Josef<br>ruž Josef<br>ruž Josef<br>ruž Josef<br>ruž Josef<br>ruž Josef<br>ruž Josef<br>ruž Josef<br>ruž Josef<br>ruž Josef<br>ruž Josef<br>ruž Josef | - Konec s               | ZAM<br>ZAM<br>ZAM<br>ZAM<br>ZAM<br>ZAM<br>CELO<br>CELO<br>CELO<br>CELO<br>CELO<br>CELO<br>CELO<br>ZSI<br>ZAM<br>ZAM<br>ZAM<br>ZAM<br>ZAM<br>ZAM<br>ZAM<br>ZAM<br>ZAM<br>ZAM | 25 09<br>25 09<br>25 00<br>25 00<br>25 00<br>25 00<br>25 00<br>25 00<br>25 00<br>25 00<br>25 00<br>25 00<br>25 000 | 2020<br>2020<br>2020<br>2020<br>2020<br>2020<br>2020<br>202 | 90414314987431449841498743144987431 | -         |      |     |         |     |         |     |   |          |    |
| Ŀ                                                          | C                                                                                                    | _                                                                                                    |                                                                                                    |                         | _                                                                                                    | _                                                                                                    | _                                                           | _                                   |           | _    | _   |         |     |         |     | _ | _        |    |
|                                                            | 45                                                                                                    | Tisk                                                                                                    | Nastavení tisku                                                                                                    | Opravit                 | Inform                                                                                                    | ace                                                                                                    | Hleda                                                       | a H                                 | lledat di | alší | Jer | n označ | ené | 3, 1001 |     |   | Zaviit   |    |

Zavřeme jí tlačítkem Zavřít, zobrazí se dotaz

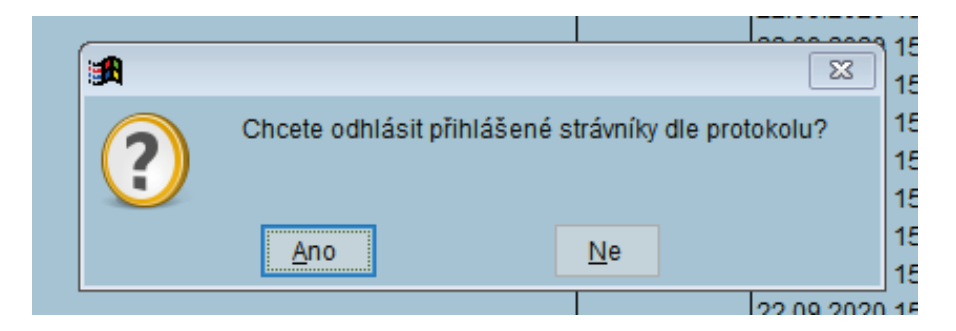

## Klikneme na Ano

Tím se nám zablokoval den 25.9. pro všechny neoznačené kategorie a zároveň se všem strávníkům těchto kategorií odhlásila na ten den strava.

Pokud máme Objednávání stravy internetem na strava.cz vyhodnotíme objednávky a odešleme data

Tlačítka Stažení + vyhodnocení Příprava + odeslání 4 )

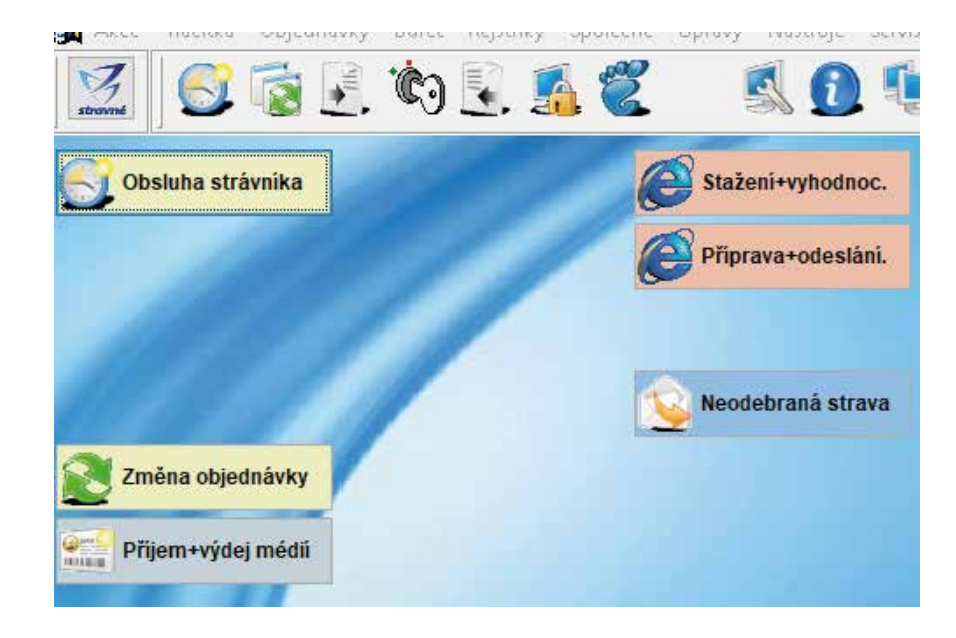

Kontrola v denních počtech na 25.9.2020 Máme objednávky jen pro povolené kategorie, nebo nikoho pokud jsme tak chtěli.